# GESTIONE RICHIESTA DI IMMATRICOLAZIONE

Dal menu principale, scegliere l'opzione 3." <u>Gestione richiesta di immatricolazione (iscrizione al 1° anno dopo esito positivo esame di ammissione)</u> ".

Si può accedere a questa procedura solamente se l'esame di ammissione è stato superato con esito positivo ed è stato già inserito il voto da parte del Conservatorio.

| # MENU PRINCIPALE - Servizi agli Stude                                                        | nti degli Istituti di Alta Cultura - CONSERVATORI                                    | and the second   |  |  |  |  |  |
|-----------------------------------------------------------------------------------------------|--------------------------------------------------------------------------------------|------------------|--|--|--|--|--|
| 1. Inserimento domanda di AMMISSIONE                                                          |                                                                                      | Copy to clipboan |  |  |  |  |  |
| 2. Modifica domanda di AMMISSIONE<br>3. Gestione richiesta di immatricolazione (iscrizione al | 1° anno - ABILITATO dopo esito positivo esame di ammissione)                         |                  |  |  |  |  |  |
| 4. Gestione dati degli allievi già immatricolati (ovvero già allievi del'Istituto)            |                                                                                      |                  |  |  |  |  |  |
| 5. COMUNICATI<br>0. Esci                                                                      |                                                                                      |                  |  |  |  |  |  |
|                                                                                               |                                                                                      |                  |  |  |  |  |  |
|                                                                                               | RICHIESTA DI ESAME DI IMMATRICOLAZIONE                                               | 3                |  |  |  |  |  |
|                                                                                               | Inserire le credenziali di accesso inviatevi al momento della domanda di ammissione: | ]                |  |  |  |  |  |

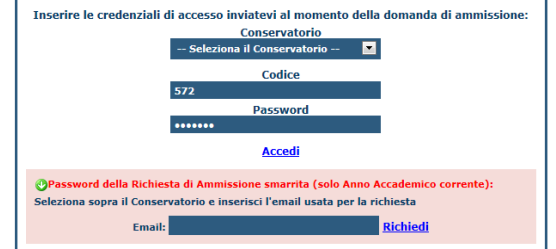

Scegliere dal menu a tendina il Conservatorio al quale avete presentato domanda di ammissione, inserire il codice e la password che vi sono state inviate al momento della domanda di ammissione.

(In caso di smarrimento della password, inserire l'indirizzo E-mail che risulta nei dati del Conservatorio e cliccare su: "Richiedi". Il sistema invierà all'E-mail indicata le credenziali relative).

Dal menu principale scegliere l'opzione 1."Richiesta di immatricolazione"

#### **# MENU PRINCIPALE RICHIESTA DI IMMATRICOLAZIONE**

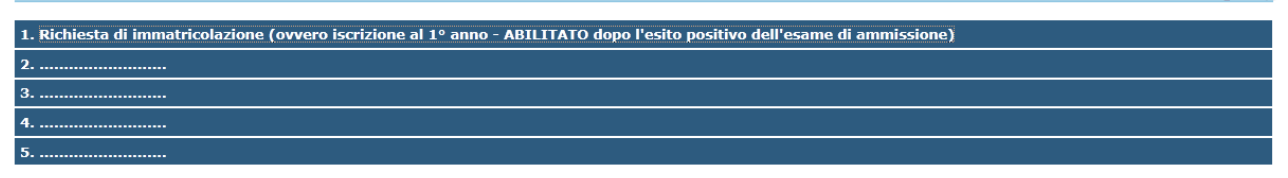

Logout 渊

Un messaggio vi chiederà conferma prima di effettuare tale operazione.

La parte relativa ai dati anagrafici non è ovviamente modificabile in questo momento, lo sarà quando sarete immatricolati effettivamente.

A questo punto dovete inserire le tasse e il piano di studi, come richiesto dal Conservatorio (relativamente all'immatricolazione/prima iscrizione).

Ad avvenuta immatricolazione il Conservatorio vi invierà una mail con il nuovo codice di accesso.

## Inserimento piano di studi

Solitamente il Conservatorio a questo punto deciderà se al momento dell'immatricolazione lo studente deve compilare anche il piano di studi o se farlo inserire ad avvenuta immatricolazione in un secondo momento. Qualora dobbiate inserire contestualmente alla domanda di immatricolazione anche il piano di studi secondo le direttive del Conservatorio, procedere come segue: cliccare su "Esami sostenuti o piano di studi".

|                                                                                                    | _ |  |  |  |  |  |  |
|----------------------------------------------------------------------------------------------------|---|--|--|--|--|--|--|
| nagrafica Esami sotenuti e Piano Studi Controllo Crediti Controllo Crediti D.M. 124 Tasse Stampe                                                                                                    | × |  |  |  |  |  |  |
| 🖆 ANAGRAFICA per la richiesta di Immatricolazione                                                                                                    |   |  |  |  |  |  |  |
| 🕑 Tra i dati visualizzati non è possibile modificare quelli inseriti a suo tempo per la richiesta di ammissione presentata al Conservatorio (es. dati anagrafici e\o tasse).                                                                                          |   |  |  |  |  |  |  |
| Alla fine dell'inserimento dei dati (anagrafici, Piano Studi e tasse) si deve stampare la richiesta di Immatricolazione ed inviarla mezzo raccomandata A/R o consegnarla personalmente al Conservatorio allegando i ocumenti come richiesto dal Conservatorio stesso. |   |  |  |  |  |  |  |
| PASSWORD DEURGXBAIV                                                                                                    |   |  |  |  |  |  |  |
| Cognome ROSSI                                                                                                    |   |  |  |  |  |  |  |
| Nome MARIO                                                                                                    |   |  |  |  |  |  |  |
|                                                                                                    |   |  |  |  |  |  |  |

Si tenga presente che si debbono inserire oltre che tutti i corsi da seguire per poi sostenere gli esami relativi, anche i corsi di indirizzo come ad esempio: Discipline musicali ..... (strumento), questo perché si deve essere iscritti al corso contenitore per la frequenza relativa (es. Medicina o Ingegneria sono i corsi contenitori (facoltà) ma non c'è un corso che effettivamente si frequenta il cui nome sia Medicina/Ingegneria).

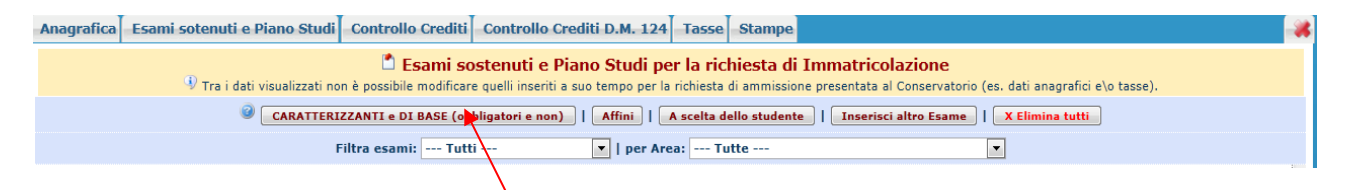

Per prima cosa bisogna inserire i corsi obbligatori; solitamente questi vengono già indicati dal Conservatorio. Cliccare su "Caratterizzanti e Di base obbligatori ed a scelta dello studente" il sistema vi darà la lista con quei corsi obbligatori già impostati con il segno di spunta apposto per default dal Conservatorio stesso. Se invece questi non sono già stati selezionati sarete voi a doverli scegliere, ovviamente seguendo le indicazioni che vi avrà fornito il vostro Conservatorio. Tenete comunque presente che la "Lingua straniera comunitaria", la "Prova finale" e gli eventuali "Corsi Contenitori" non possono mancare.

I corsi a cui si desidera iscriversi si selezionano ciccando sull'apposita casellina di selezione presente nell'ultima colonna rossa.

| https://www.servizi.isid                 | ata.it/SSDidatticheC     | O/Immatricolazioni/ModPS.aspx                                                                          |                |                                                              |                     |                        |
|------------------------------------------|--------------------------|----------------------------------------------------------------------------------------------------|----------------|--------------------------------------------------------------|---------------------|------------------------|
| I corsi a cui ci si d                    | esidera iscrivere s      | selezionano cliccando sull'apposita casellina di sele<br>gui per iscrivere i corsi selezionati partend | zione<br>lo da | presente nell'ultima colonna ro<br>Ill'Anno Accad. 2011/2012 | ssa.<br>2           |                        |
| Ourante l'anno del<br>corso di indirizzo | per l'Anno<br>di Iscriz. | del corso fondamentale di                                                                              | Cre<br>diti    | Disciplina                                                   | Percorso<br>Format. | Corsi da<br>iscrivere: |
| 1                                        | 1                        | A077 DIDATTICA DELLA MUSICA STRUMENTALE<br>(ABILITAZIONE)                                              | 0              | Attività formative caratterizzanti                           | 1º Percorso         |                        |
| 1                                        | 1                        | Didattica dell'improv. per la didattica strum.<br>(ABILITAZIONE)                                       | 2              | Attività formative caratterizzanti                           | 1º Percorso         |                        |
| 1                                        | 1                        | DIDATTICA GENERALE (ABILITAZIONE)                                                                      | 3              | Attività formative di base                                   | 1º Percorso         |                        |
| 1                                        | 1                        | Dir. e concertaz. di coro per didattica della mus.<br>(ABILITAZIONE)                                   | з              | Attività formative di base                                   | 1º Percorso         |                        |
| 1                                        | 1                        | Elementi di composizione e di analisi (ABILITAZIONE)                                                   | 5              | Attività formative di base                                   | 1º Percorso         |                        |
| 1                                        | 1                        | Elementi di semiologia mus. (ABILITAZIONE)                                                             | 1              | Attività formative di base                                   | 1º Percorso         |                        |
| 1                                        | 1                        | Elementi di tecn. voc. (ABILITAZIONE)                                                                  | 1              | Attività formative di base                                   | 1º Percorso         |                        |
| 1                                        | 1                        | Improvvisazione allo strumento (ABILITAZIONE)                                                          | 1              | Attività formative affini od<br>integrative                  | 1º Percorso         |                        |
| 1                                        | 1                        | Improvvisazione vocale (ABILITAZIONE)                                                                  | 1              | Attività formative affini od<br>integrative                  | 1º Percorso         |                        |
| 1                                        | 1                        | Informatica musicale (ABILITAZIONE)                                                                    | 1              | Attività formative affini od<br>integrative                  | 1º Percorso         |                        |
| 1                                        | 1                        | Legislazione e organizzazione scolastica<br>(ABILITAZIONE)                                             | 1              | Attività formative di base                                   | 1º Percorso         |                        |
| 1                                        | 1                        | Metodologia dell'insegnamento strumentale<br>(ABILITAZIONE)                                            | 4              | Attività formative caratterizzanti                           | 1º Percorso         |                        |
| 1                                        | 1                        | Metodologia di indagine storico-mus. (ABILITAZIONE)                                                    | 2              | Attività formative di base                                   | 1º Percorso         |                        |
| 1                                        | 1                        | Metodologia gen. dell'insegnam. strum.<br>(ABILITAZIONE)                                               | з              | Attività formative di base                                   | 1º Percorso         |                        |
| 1                                        | 1                        | Metodologie di armoniz. e traspoz. al pf<br>(ABILITAZIONE)                                             | 2              | Attività formative di base                                   | 1º Percorso         |                        |
| -                                        | •                        | ·····                                                                                                  | -              | L                                                            | les s               |                        |

Una volta inseriti i corsi obbligatori, cliccare su:"Iscrivi i corsi selezionati.....".

| Anagrafica | Esami sotenuti e Piano Studi Controllo Crediti Controllo Crediti D.M. 124 Tasse Stampe                                                                                                    |  |
|------------|----------------------------------------------------------------------------------------------------|--|
|            | Esami sostenuti e Piano Studi per la richiesta di Immatricolazione Tra i dati visualizzati per à percibile modificare quelli inseriti a una tempo per la richiesta di amminione presentata al Conservatorio (ar. dati appresiri a)o terre). |  |
|            | CARATTERIZZANTI e DI BASE (obbligatori e non)   Affini   A scelta dello studente   Inserisci altro Esame   X Elimina tutti                                                                                                    |  |
|            | Filtra esami: Tutti                                                                                                    |  |
| 1          |                                                                                                    |  |

Allo stesso modo inseriamo ora i corsi con area "Affini" e "A scelta dello studente". Tenendo sempre a mente le disposizione del Conservatorio.

Selezionate i corsi ponendo il segno di spunta. Se nella lista non troverete il corso che desiderate, inserite nella casella di testo "Ricerca Corso" le prime lettere del corso e cliccare su "Cerca" oppure "Vedi Tutti"

| Ricerca Co                          | dall'Anno Accad. 201                                                                                                    | 1/2012                                                            |                           |  |  |  |  |  |  |  |
|-------------------------------------|----------------------------------------------------------------------------------------------------|-------------------------------------------------------------------|---------------------------|--|--|--|--|--|--|--|
| <mark>9 1</mark>                    | 😪 I corsi a cui ci si desidera iscrivere si selezionano cliccando sull'apposita casellina di selezione presente nell'ultima colonna rossa. |                                                                   |                           |  |  |  |  |  |  |  |
| rante l'anno del<br>so di indirizzo | per l'Anno<br>di Iscriz.                                                                                                    | del corso fondamentale di                                         | del corso fondamentale di |  |  |  |  |  |  |  |
| 2                                   | 1                                                                                                    | A077 DIDATTICA DELLA MUSICA STRUMENTALE (ABILITAZIONE)            | 120                       |  |  |  |  |  |  |  |
| 2                                   | 1                                                                                                    | Altre attività formative (ABILITAZIONE)                           | 0                         |  |  |  |  |  |  |  |
| 2                                   | 1                                                                                                    | Didattica della compos. per didattica strum. (ABILITAZIONE)       | 5                         |  |  |  |  |  |  |  |
| 2                                   | 1                                                                                                    | Didattica dell'improv. per la didattica strum. (ABILITAZIONE)     | 2                         |  |  |  |  |  |  |  |
| 2                                   | 1                                                                                                    | DIDATTICA GENERALE (ABILITAZIONE)                                 | 3                         |  |  |  |  |  |  |  |
| 2                                   | 1                                                                                                    | Dir. e concertaz. di coro per didattica della mus. (ABILITAZIONE) | 3                         |  |  |  |  |  |  |  |
| 2                                   | 1                                                                                                    | Elementi di composizione e di analisi (ABILITAZIONE)              | 5                         |  |  |  |  |  |  |  |
| 2                                   | 1                                                                                                    | Elementi di semiologia mus. (ABILITAZIONE)                        | 1                         |  |  |  |  |  |  |  |
| 2                                   | 1                                                                                                    | Elementi di sociologia mus. (ABILITAZIONE)                        | 1                         |  |  |  |  |  |  |  |
| 2                                   | 1                                                                                                    | Elementi di tecn. voc. (ABILITAZIONE)                             | 1                         |  |  |  |  |  |  |  |
| 2                                   | 1                                                                                                    | Improvvisazione allo strumento (ABILITAZIONE)                     | 1                         |  |  |  |  |  |  |  |
| 2                                   | 1                                                                                                    | Improvvisazione vocale (ABILITAZIONE)                             | 1                         |  |  |  |  |  |  |  |
| 2                                   | 1                                                                                                    | Informatica musicale (ABILITAZIONE)                               | 1                         |  |  |  |  |  |  |  |
| 2                                   | 1                                                                                                    | Legislazione e organizzazione scolastica (ABILITAZIONE)           | 1                         |  |  |  |  |  |  |  |
| 2                                   | 1                                                                                                    | Lingua straniera (ABILITAZIONE)                                   | 3                         |  |  |  |  |  |  |  |
| 2                                   | 1                                                                                                    | Metodologia dell'insegnamento strumentale (ABILITAZIONE)          | 4                         |  |  |  |  |  |  |  |
| 2                                   | 1                                                                                                    | Metodologia di indagine storico-mus. (ABILITAZIONE)               | 2                         |  |  |  |  |  |  |  |

E' da notare che la 1<sup>^</sup> colonna indica durante quale anno del corso principale si intende inserire il corso (complementare).

Partendo ad esempio dall'anno accademico 2010/2011, se nella 1<sup>^</sup> colonna c'è un 2 il corso scelto sarà inserito per l'anno accademico 2011/2012.

Se lo si vuole inserire per l'anno accademico 2010/2011 modificare la prima colonna con 1. Se lo si vuole inserire per l' anno accademico 2012/2013 modificare la prima colonna con 3.

Per iscrivere i Corsi selezionati, cliccare su "Iscrivi Corsi selezionati ecc.

Una volta inserito il piano di studi è comunque possibile modificarlo, sempre che questo non sia già stato inserito dal Conservatorio.

Per la visualizzazione dei dati nella griglia sottostante, potete scegliere le diverse opzioni: Filtra

|       |                                                   |            | ini   A s | celta dello studente   Inserisci a | Iltro Esame                        |
|-------|---------------------------------------------------|------------|-----------|------------------------------------|------------------------------------|
|       | ARATTERIZZANTI e DI BASE (obbligatori e non)   Af |            | per Area: | Tutte                              | •                                  |
|       | Filtra esami: Tutti                               |            |           | Area                               | Cre Voto Event<br>diti Esame Laure |
|       | same Solo i fondamentali                          |            |           | affini                             | 1                                  |
| esami | Informatica musicale (ABILITAZIONE)               | , per Area |           | affini                             | 1 .                                |

|      | E SAMI SOSTENUTI<br>Piano Studi: 🧐   CARATTERIZZ. e DI BASE obbligatori ed a scelta dello studente   Affini   A scelta dello studente |           |      |                |      |              |                                         |                 |            |                   |                  |               |             |          |               |                  |
|------|----------------------------------------------------------------------------------------------------|-----------|------|----------------|------|--------------|-----------------------------------------|-----------------|------------|-------------------|------------------|---------------|-------------|----------|---------------|------------------|
|      | Filtra gli esami per Tipo: Solo i complementari 💽   per Area: Tutte 💽   🗘 Nuovo Esame   💐 Cancella tutti                              |           |      |                |      |              |                                         |                 |            |                   |                  |               |             |          |               |                  |
| Mod. | Elim.                                                                                                    | A.A       | Anno | Anno<br>Princ. | Rip. | Con<br>Esame | Scuola\Corso                            | Area            | Cre<br>dit | e Voto<br>i Esame | Event.<br>Laurea | Data<br>esame | N⁰<br>Comm. | Sessione | A.A.<br>Esame | Tipc ^<br>compim |
| 2    | ×                                                                                                    | 2013/2014 | 3    | 3              |      | <b>V</b>     | Prassi esecutive e repertori (T.S.M.)   | caratterizzanti | 18         |                   |                  |               |             |          | 2013/2014     |                  |
| 2    | ×                                                                                                    | 2013/2014 | 3    | 3              |      | <b>V</b>     | Formazione corale (T.S.M.)              | di base         | 3          |                   |                  |               |             |          | 2013/2014     |                  |
| 2    | ×                                                                                                    | 2013/2014 | 3    | 3              |      |              | Pratica dell                            | caratterizzanti | 6          |                   |                  |               |             |          | 2013/2014     |                  |
| 2    | ×                                                                                                    | 2013/2014 | 3    | 3              |      | <b>V</b>     | Teorie e tecniche dell'armonia (T.S.M.) | di base         | 6          |                   |                  |               |             |          | 2013/2014     |                  |

Per modificare cliccare sull'icona di modifica.

| DATI ESAME          |                      |                   |   | Salva |                   |           |               |          |  |  |  |
|---------------------|----------------------|-------------------|---|-------|-------------------|-----------|---------------|----------|--|--|--|
| Corso: F            | Prassi esecutive e r | epertori (T.S.M.) |   |       |                   |           |               |          |  |  |  |
| Specifica Corso:    |                      |                   |   |       |                   |           |               |          |  |  |  |
| Area: /             | Attività formative c | aratterizzanti    | E | -     | Crediti:          | 18        | Durante_Anno: | 3        |  |  |  |
| Frequenta l'anno: 3 |                      | Ripetente:        |   |       | Anno Accademico:  | 2013/2014 | Anticipo      |          |  |  |  |
|                     | Docente:             | AMADESI CARLO     |   |       |                   |           |               |          |  |  |  |
| Ore frequenz        | a programmate:       | 60                |   |       | Ore frequentate:  | 0         |               |          |  |  |  |
| Non_conteggiato_n   | elle_statistiche:    |                   |   |       | Equipollenza:     |           |               |          |  |  |  |
| Tipo Esam           | ne:                  |                   | B | -     | Sessione:         |           |               |          |  |  |  |
| N° Commission       | 1e:                  |                   |   |       | Sospensioni ecc.: |           |               |          |  |  |  |
| Data esan           | 1e:                  |                   |   |       | A.A. esame:       | 2013/2014 | Luogo esam    | e (sotto |  |  |  |
| Vol                 | to:                  |                   | 0 |       | Risultato:        |           |               |          |  |  |  |
| Voto Laure          | ea:                  |                   | 0 |       | Relatore:         |           |               |          |  |  |  |
| Titolo te           | si:                  |                   |   |       |                   |           |               |          |  |  |  |
| Recupero_debi       | iti: 📰               |                   |   |       | Escluso_da_media: |           | Non_in_sch    | eda: 🕅   |  |  |  |
|                     |                      |                   |   |       |                   |           |               | Salv     |  |  |  |

Effettuare le modifiche desiderate e salvare.

Per eliminare un esame già inserito cliccare sull'icona con la crocetta.

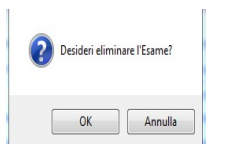

Normalmente quanto su esposto dovrebbe bastare per inserire tutti i corsi che servono a compilare il Piano di studi, solo in casi particolari o se si intende compilare il piano di studi scegliendo di inserire un corso alla volta si può utilizzare l'opzione "Inserisci altro Esame".

| Anagrafica Esami sotenuti e Piano Studi Controllo                                                                                                    | Crediti Controllo Credi               | ti D.M. | 124 Tasse S       | Stampe    |                     |   |  |
|----------------------------------------------------------------------------------------------------|---------------------------------------|---------|-------------------|-----------|---------------------|---|--|
| Esami sostenuti e Piano Studi per la richiesta di Immatricolazione     Tra i dati visualizzati non è possibile modificare quelli inseriti a suo tempo per la richiesta di ammissione presentata al Conservatorio (es. dati anagrafici e\o tasse).     CARATTERIZZANTI e DI BASE (obbligatori e non)   Affini   A scelta dello studente   Inserisci altro Esame   X Elimina tutti     Filtra esami: Tutti |                                       |         |                   |           |                     |   |  |
|                                                                                                    |                                       | L       |                   |           | <u>تا</u><br>:      | 1 |  |
|                                                                                                    |                                       |         |                   |           |                     |   |  |
|                                                                                                    | DATI ESAME                            |         | nserisci          |           |                     |   |  |
| Corso: ACU                                                                                                    | STICA                                 |         |                   |           |                     |   |  |
| Specifica Corso:                                                                                                    |                                       |         |                   |           |                     |   |  |
| Area: Atti                                                                                                    | ità formative a scelta dello studente |         | Crediti:          | 0         | Durante_Anno:       |   |  |
| Frequenta l'anno: 1                                                                                                    | Ripetente:                            |         | Anno Accadem.:    | 2010/2011 | Anticipo: 🔳         |   |  |
|                                                                                                    | Docente:                              |         |                   |           |                     |   |  |
| Ore frequenza p                                                                                                    | rogrammate:                           |         | Ore frequentate:  |           |                     |   |  |
| Non_conteggiato_nell                                                                                                    | _statistiche:                         |         | Equipollenza:     |           |                     |   |  |
| Tipo Esame:                                                                                                    |                                       |         | Sessione:         |           |                     |   |  |
| N° Commissione:                                                                                                    |                                       |         | Sospensioni ecc.: |           |                     |   |  |
| Data esame:                                                                                                    |                                       |         | A.A. esame:       | 2010/2011 | Luogo esame (sotto) |   |  |
| Voto:                                                                                                    |                                       | 0       | Risultato:        |           |                     |   |  |
| Voto Laurea:                                                                                                    |                                       | 0       | Relatore:         |           |                     |   |  |
| Titolo tesi:                                                                                                    |                                       | ·····   |                   |           |                     |   |  |
| Recupero_debiti:                                                                                                    |                                       |         | Escluso_da_media: |           | Non_in_scheda: 🔲    |   |  |
|                                                                                                    |                                       |         |                   |           | 😼 <u>Inserisci</u>  |   |  |

-Selezionare il corso dal menu a tendina.

-La Specifica corso è obbligatoria solamente su indicazione del Conservatorio per alcuni corsi con uno specifico ramo.

-Selezionare l'Area dal menu a tendina.

-I crediti saranno assegnati automaticamente secondo le impostazioni date dal Conservatorio, qualora fossero diversi cambiarne il valore.

-Inserire l'anno di corso.

-Inserire durante quale annualità si intende iscriversi al corso.

-Inserire l'anno di frequenza.

-Inserire Rip per ripetente (solo per i corsi tradizionali).

-Inserire l'Anno Accademico.

-Porre il segno di spunta se si prevede u anticipo.

-Inserire dal menu a tendina il Docente.

-Inserire le ore di frequenza programmate.

-Inserire le ore di frequenza realmente effettuate.

-Porre il segno di spunta se si tratta di un esame non conteggiato nelle statistiche.

-Porre il segno di spunta se si è in possesso di un'Equipollenza.

-Selezionare dal menu a tendina il Tipo di Esame.

-Selezionare dal menu a tendina la Sessione.

-Inserire il numero di Commissione.

-Inserire eventuali Sospensioni.

-Inserire la Data Esame.

-Inserire l'Anno Accademico nel quale si intende sostenere l'esame se previsto.

-Per inserire il Voto consultare sull'help in linea.

-Inserire il Risultato ed accanto il Luogo Esame.

-Per inserire il Voto Laurea cliccare sull'help in linea.

-Inserire il nome del Relatore.

-Inserire il Titolo della Tesi.

-Porre i segni di spunta se l'esame è un Recupero Debiti, il risultato non influirà sulla media finale

-Per salvare l'inserimento, cliccare su "Inserisci".

E' comunque possibile cancellare anche l'intero piano di studi già inserito, sempre che questo non sia già stato registrato dal Conservatorio.

Per cancellare, cliccare su "Elimina tutti". **X Elimina tutti** 

N.B.: per modificare il piano di studi già inserito dal Conservatorio solo dopo avvenuta immatricolazione, vedi punto 4 del menu principale "Gestione dati degli allievi già immatricolati" - "Gestione dati principale" - "Gestione esami".

| Contro                         | Controllo crediti e Controllo crediti D.M. 124                                                                                                    |                                |                                    |            |             |                                                                              |    |  |  |
|--------------------------------|----------------------------------------------------------------------------------------------------|--------------------------------|------------------------------------|------------|-------------|------------------------------------------------------------------------------|----|--|--|
|                                |                                                                                                    |                                |                                    |            |             |                                                                              |    |  |  |
| Anagrafica                     | Esami sotenuti e Piano Studi                                                                                                    | Controllo Crediti              | Controllo Crediti D.M. 124         | Tasse      | Stampe      |                                                                              | 16 |  |  |
|                                |                                                                                                    | 🗂 A                            | NAGRAFICA per la richie            | sta di     | Immatri     | colazione                                                                    |    |  |  |
|                                | \vartheta Tra i dati visualizzati non è possibile modificare quelli inseriti a suo tempo per la richiesta di ammissione presentata al Conservatorio (es. dati anagrafici e\o tasse). |                                |                                    |            |             |                                                                              |    |  |  |
| Alla fine de<br>i documenti ce | ell'inserimento dei dati (anagrafici, Pia<br>ome richiesto dal Conservatorio stesso                                                                                                  | no Studi e tasse) si dev<br>). | ve stampare la richiesta di Immatr | icolazione | ed inviarla | mezzo raccomandata A/R o consegnarla personalmente al Conservatorio allegand | >  |  |  |

Queste opzioni consentono di visualizzare un prospetto dei crediti. Tale procedura non sarà modificabile e sarà compilata automaticamente dal sistema.

## Gestione Tasse

| Anagrafica | Esami sotenuti e Piano Studi                                                                                                    | Controllo Crediti | Controllo Crediti D.M | 1. 124 Tasse    | Stampe       |              |              |        |         |
|------------|----------------------------------------------------------------------------------------------------|-------------------|-----------------------|-----------------|--------------|--------------|--------------|--------|---------|
|            | TASSE per la richiesta di Immatricolazione Tra i dati visualizzati non è possibile modificare quelli inseriti a suo tempo per la richiesta di ammissione presentata al Conservatorio (es. dati anagrafici e\o tasse). |                   |                       |                 |              |              |              |        |         |
|            |                                                                                                    |                   | 0                     | Inserisci tassa |              |              |              |        |         |
| Mod. Elim. | Tipo tassa                                                                                                    | Tipo esonero      | Anno Accad.           | Nº ver Xm       |              | Data versam. | Data incasso | C.C.P. | Importo |
| 2 🕺        | AMMISSIONE                                                                                                    | 2                 | 011/2012              | 123456          | 12/          | 12/2012      |              | 1016   | 12      |
|            |                                                                                                    |                   |                       |                 | $\mathbf{i}$ |              |              |        |         |

Ovviamente non è possibile modificare e/o cancellare le tasse inserite al momento della domanda di ammissione in quanto questa è stata già inserita.

Per inserire una nuova tassa relativamente, cliccare su "Inserisci una nuova tassa".

| Tipo tassa:      | IMMATRICOLAZIONE |
|------------------|------------------|
| Tipo esonero:    | ×                |
| N. Versamento:   |                  |
| Data versamento: |                  |
| Data incasso:    |                  |
| Anno accademico: | 2010/2011        |
| CCP:             | 1016             |
| Imp. versamento: | 6,04             |
|                  | Inserisci        |
|                  |                  |

Per eventuali esoneri portare l'importo del versamento a 0 (zero).

Inserire la data del versamento nel formato 99/99/9999. (Obbligatoria anche in caso di esonero, in questo caso inserire la data in cui si dichiara di essere esonerati).

La Data incasso non va inserita.

A fine inserimento cliccare su "Inserisci".

Si rammenta che una volta inseriti i dati anagrafici e le tasse si deve stampare la domanda di immatricolazione ed inviarla a mezzo raccomandata A/R o consegnarla personalmente al Conservatorio allegando i documenti richiesti dall' Istituto stesso.

Per la stampa procedere come segue:

### Stampe

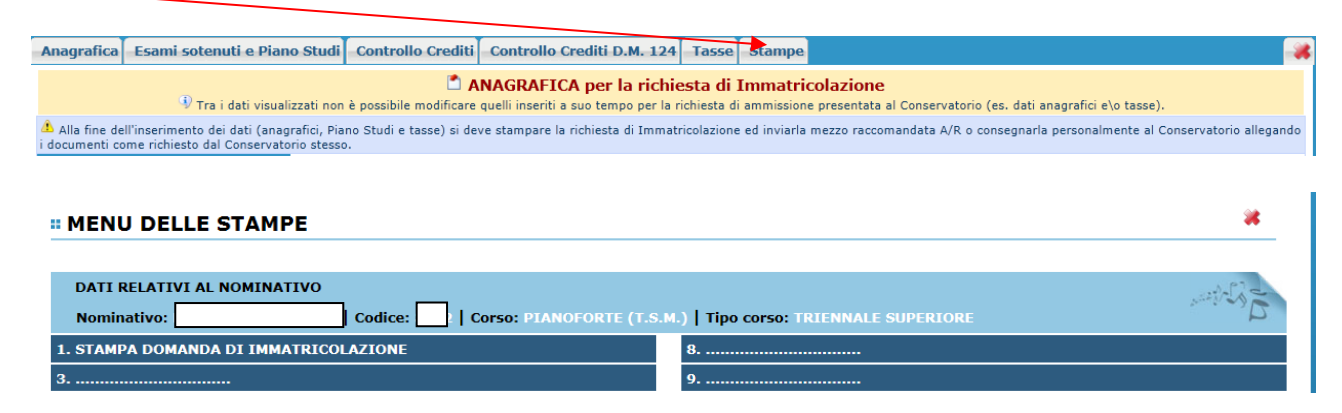

1. Stampa domanda di immatricolazione.

| STAMPA DOMANDA DI IMMATRICOLAZIONE |                                 |                |  |  |
|------------------------------------|---------------------------------|----------------|--|--|
|                                    | Il nominativo è minorenne?      | ● No ○ Si      |  |  |
|                                    | Tipo stampa                     | EXPLORER       |  |  |
|                                    | Percentuale grandezza carattere | 100 %          |  |  |
| Torna alle scelte                  | e delle certificazioni [ALT+Q]  | Stampa [ALT+S] |  |  |

Selezionare "Si" se l'allievo è minorenne.

#### STAMPA DOMANDA DI IMMATRICOLAZIONE

| Il nominativo è minorenne?                     | ○ No ◎ Si       |  |
|------------------------------------------------|-----------------|--|
| Genitore                                       | ● Padre ○ Madre |  |
| Nominativo del genitore                        |                 |  |
| Il genitore è nato a                           |                 |  |
| in Provincia di                                |                 |  |
| Il genitore è nato il                          |                 |  |
| Tipo stampa                                    | EXPLORER •      |  |
| Percentuale grandezza carattere                | 100 %           |  |
| Torna alle scelte delle certificazioni [ALT+Q] | Stampa [ALT+S]  |  |

\*

In questo caso inserire i dati di un genitore.

Selezionare dal menu a tendina il tipo di stampa.

Digitare la percentuale di grandezza del carattere (100% va benissimo).

Cliccare su "Stampa".

| File Modifica Visualizza Preferiti Strumenti ?                       |             |                                        |
|----------------------------------------------------------------------|-------------|----------------------------------------|
| 🖕 Preteciti 🛛 🖕 🛃 Google 🍘 Siti suggeriti 🔻 🔊 Scarica altri add-on 🔻 |             |                                        |
| C Domanda di acomissione modello generico                            | 👌 🕶 📓 👻 🚍 🚔 | 🔹 Pagina 👻 Sicurezza 👻 Strumenti 👻 🔞 👻 |
| DI REGGIO CALABRIA<br>VIA XXV LUGLIO N.10<br>89123 - REGGIO CALABRIA |             |                                        |

Per effettuare l'effettiva stampa cliccare su File e dalla lista scegliere "Anteprima di stampa". Si può anche cliccare sulla freccetta vicino l'icona di stampa e scegliere "Anteprima di stampa".

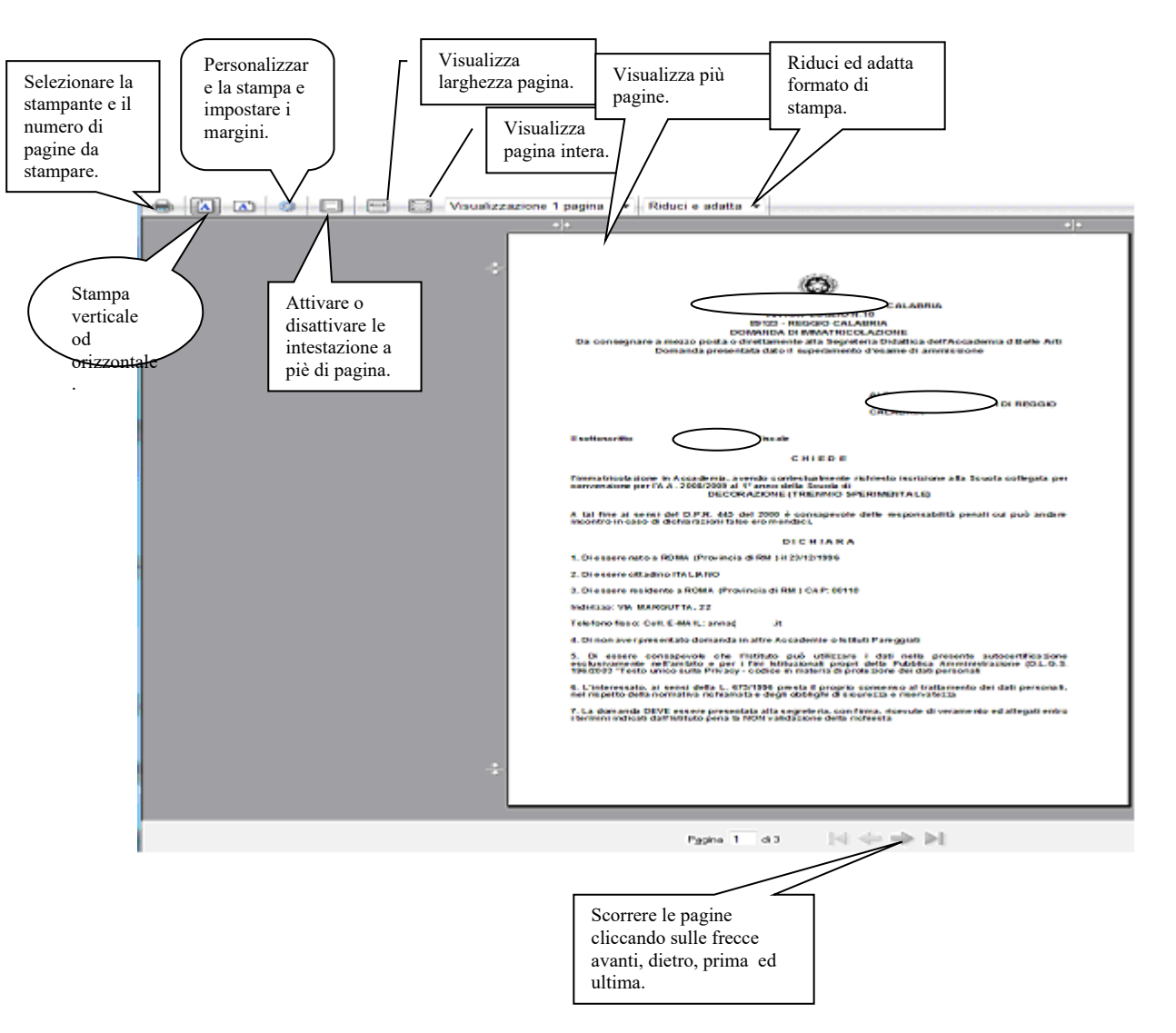

Tutto quanto su esposto, ovviamente è valido per il browser di Explorer 8 ; per gli altri browsers il procedimento è simile, eccetto qualche piccola differenza.